# **5** sanisoft

Für den Betrieb von SaniSoft mit Daten aus Ihrer bestehenden **SaniVision-Installation** ist der Einsatz unserer Schnittstelle **"ServerApp"** erforderlich. Dieses Dokument fasst die technischen Voraussetzungen und vorbereitenden Maßnahmen zusammen.

### Systemanforderungen (Minimum)

- Prozessor: 4 Kerne mit je mindestens 1,6 GHz
- Arbeitsspeicher: 16 GB
- Betriebssystem: Windows 11 Professional oder Windows Server 2019

#### Technische Voraussetzungen

- Es muss ein ODBC-Treiber mit Sybase-Kompatibilität installiert sein. Hier kann z. B. der mit SaniVision ausgelieferte Sybase ASE-Treiber v12.5 verwendet werden.
- Der ODBC-Treiber muss Zugriff auf die **SaniVision-Datenbank** erhalten die notwendigen Verbindungsdaten (Hostname, Port, Benutzer, Passwort) müssen bekannt und getestet sein.
- Das Verzeichnis für die **Dateiablage der SaniVision** (z. B. Wertkonstante 11) muss auf dem System verbunden sein (z. B. als Netzlaufwerk), und **Schreibrechte** müssen gewährleistet sein.
- Die Maschine, auf der die ServerApp betrieben wird, muss von außen über das Internet erreichbar sein – entweder über eine (Sub)Domain mit DNS-Eintrag oder eine statische IP-Adresse.
- Zusätzlich müssen ein frei wählbarer Port (Standard: 44344) sowie die erforderlichen Portweiterleitungs- und Firewallregeln eingerichtet sein.

#### Checkliste Vorbereitung

- 1. Maschine entsprechend der oben genannten Systemvoraussetzungen bereitgestellt, mit administrativem Zugriff
- 2. ODBC-Treiber mit Sybase-Kompatibilität installiert (z. B. über die SaniVision-Clientinstallation)
- 3. ODBC-Verbindung zur SaniVision-Datenbank eingerichtet, Anmeldedaten liegen vor
- 4. DNS-Eintrag (A-Record oder DynDNS) oder statische IP-Adresse verfügbar
- 5. Portweiterleitung eingerichtet (empfohlen: Port 44344)
- 6. Firewall für den gewählten Port freigeschaltet

#### Inbetriebnahme der ServerApp

- Ablage der ServerApp(32).exe in einem beliebigen Verzeichnis (empfohlen C:\\sanisoft\ServerApp\)
- 2. Manuelles starten der ServerApp(32).exe
  - 1. Ein Kommandozeilenfenster erscheint
  - 2. Firewall-Ausnahmen bestätigen.
  - 3. Kommandozeilenfenster schließen
- 3. Config.json entsprechend lokaler Gegebenheiten anpassen

#### Erläuterung

- db\_driver\_name: Name des Datenbanktreibers (Standard: "Sybase ASE ODBC Driver")
- db\_ip: IP des SaniVisions Datenbankservers
- db\_port: Port der SaniVisions-Datenbank (Standard: 5000)
- db\_name: Name der ODBC Datenquelle (Standard: sani97)
- db\_user: Adminnutzer für die SaniVisions-Datenbank
- db\_pw: Adminpasswort der SaniVisions-Datenbank
- Rest\_ip: IP der lokalen Maschine
- Rest\_port Port, auf dem die Server-App Anfragen entgegennehmen soll
- token API-Key für Sanisoft und RM-App (wird automatisch generiert)

Die Eintragungen für db\_name und db\_driver\_name müssen exakt den Werten aus dem ODBC-Datenbankadministrator entsprechen:

| 🚳 ODBC-Dat          | ODBC-Datenquellen-Administrator (32-Bit)               |                                                                          |                                                     |                                               |                                      |   |  |
|---------------------|--------------------------------------------------------|--------------------------------------------------------------------------|-----------------------------------------------------|-----------------------------------------------|--------------------------------------|---|--|
| Benutzer-DSN        | System-DSN                                             | Datei-DSN Treiber                                                        | Ablaufverfolgung                                    | Verbindungspooling                            | Info                                 |   |  |
| Systemdatenquellen: |                                                        |                                                                          |                                                     |                                               |                                      |   |  |
| Name Pla            | ttform Treiber                                         |                                                                          |                                                     |                                               | Hinzufügen                           |   |  |
| sani97 64-          | Bit Adaptive                                           | Server Enterprise                                                        |                                                     |                                               | Entfemen                             |   |  |
|                     |                                                        |                                                                          |                                                     |                                               | Konfigurieren                        |   |  |
|                     |                                                        |                                                                          |                                                     |                                               |                                      |   |  |
|                     |                                                        |                                                                          |                                                     |                                               |                                      |   |  |
|                     |                                                        |                                                                          |                                                     |                                               |                                      |   |  |
| in D<br>ei          | einer ODBC-Sy:<br>atenanbieter ges<br>nschließlich Ben | stemdatenquelle sind l<br>speichert. Eine System<br>utzem von NT-Dienste | nfomationen über d<br>datenquelle ist für al<br>en. | e Verbindung mit dem<br>le Benutzer dieses Co | n angegebenen<br>imputers einsehbar, |   |  |
|                     |                                                        |                                                                          | ОК                                                  | Abbrechen Über                                | nehmen Hilfe                         | , |  |

Abbildung 1

Entsprechend der **Plattform-Architektur** (siehe Abb. 1) des installierten ODBC-Treibers kann nun die jeweilige ServerApp.exe mit Administratorrechten ausgeführt werden.

Um sicherzustellen, dass die ServerApp dauerhaft erreichbar ist, sollte der benutzerunabhängige Start via Aufgabenplanung eingerichtet werden. Hierbei ist das Ausführungsverzeichnis der ServerApp mit anzugeben.

## Kontakt für technische Unterstützung:

#### Felix Krüger

| Telefon: | <u>+49 451 / 160 82 643 1</u> |
|----------|-------------------------------|
| E-Mail:  | <u>technik@sanisoft.de</u>    |
| Web:     | <u>www.sanisoft.de</u>        |

sanisoft GmbH

Knickrehm 14 23611 Bad Schartau